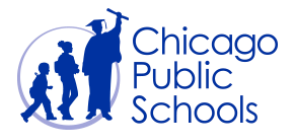

# Table of Contents

| ntroduction                   | . 2 |
|-------------------------------|-----|
| Prerequisites                 | . 2 |
| PO Delivery Method            | . 3 |
| Email / Online                | . 3 |
| Online                        | .4  |
| How to Set PO Delivery Method | . 5 |

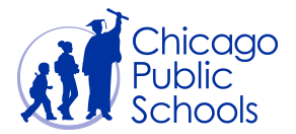

#### Introduction

Chicago Public Schools provides electronic Purchase Orders to all Suppliers. Electronic purchase orders are offered in two different ways:

- 1. Receive approved purchase orders via E-Mail
- 2. View Purchase Orders online and download PDF copies

"How to" view purchase orders online is available in the training guide - **02 - View Purchase Orders, Order History and PO Status**.

You can also view this document by clicking on the below link directly.

https://supplier.cps.edu/iSupplierDOCS/02\_View\_POStatus.pdf

#### Prerequisites

• Supplier user should have access to the portal

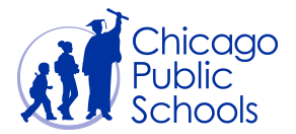

#### **PO Delivery Method**

PO delivery method defines how your organization wants to be notified of the approved purchase orders.

There are two ways in which you can be notified of approved purchase orders:

#### Email / Online

This setup will allow suppliers to automatically receive purchase orders in a PDF email attachment. Suppliers with this preference will not receive hard copy purchase orders.

The email provides list of all approved purchase orders for the previous day.

Emails will be sent from <u>PurchaseOrders@cps.edu</u> address. You must make sure emails from this address are not routed to your **Spam / Junk** mail box.

Sample email sent to suppliers:

| Hessage                                                          |                                                                |                     |                   |                 |               |                      |                |               |                                         |                   |                  |                   | ۵                        |
|------------------------------------------------------------------|----------------------------------------------------------------|---------------------|-------------------|-----------------|---------------|----------------------|----------------|---------------|-----------------------------------------|-------------------|------------------|-------------------|--------------------------|
| Janore 🗙 🤤                                                       | 🕥 🚔 🛤 Meeting                                                  | Move to: ?          | 🙈 To Manager      |                 | Rules -       | 🔁 🖶                  | Y a            | A Find        | 9                                       |                   |                  |                   |                          |
| Junk - Delete Rep                                                | y Reply Forward Re More +                                      | Reply & Delete      | Greate New        | ∓ Mov           | Actions *     | Mark Categorize      | Follow Tran    | slate         | Zoom                                    |                   |                  |                   |                          |
| Delete                                                           | Respond                                                        | Qui                 | ck Steps          |                 | Move          | Tags                 | G.             | Editing       | Zoom                                    |                   |                  |                   |                          |
| r: PurchaseOre<br>Purchase Or<br>Purchase Or<br>rect: CPS Purcha | lers@cps.k.12.il.us<br>chers<br>ders<br>ie Orders 06-29-2012 - |                     |                   |                 |               |                      |                |               |                                         |                   |                  |                   | Sent: Fri 6/29/2012 1:02 |
| Message 🔡 CPS Pur                                                | chase Orders 06-29-2012.pdf (114                               | KB)                 |                   |                 |               |                      |                |               |                                         |                   |                  |                   |                          |
| 100                                                              |                                                                |                     |                   |                 |               |                      |                |               |                                         |                   |                  |                   |                          |
|                                                                  |                                                                |                     |                   |                 |               |                      |                |               |                                         |                   |                  |                   |                          |
| ase see the atta                                                 | hed Purchase Orders that                                       | are approved by C   | hicago Public Sch | ools. A hard    | copy purcha   | ase order will not   | be delivered   | to your addre | ss.                                     |                   |                  |                   |                          |
|                                                                  |                                                                |                     |                   |                 |               |                      |                |               |                                         |                   |                  |                   |                          |
| J MUST FURNIS                                                    | H THE ARTICLES AND/OR S                                        | ERVICES LISTED OF   | N THE SHEETS AT   | TACHED IN O     | ONFORMIT      | Y WITH THE CON       | DITIONS SET    | FORTH ON TH   | E ATTACHED "                            | NSTRUCTIONS TO    | VENDOR", AND     | IN ACCORDANC      | E WITH YOUR BID          |
| ICES AS RECORD                                                   | ED, AND CHARGE TO THE                                          | ACCOUNT OF THE      | BOARD OF EDUC     | ATION OF T      | HE CITY OF C  | HICAGO.              |                |               |                                         |                   |                  |                   |                          |
| is murchase orde                                                 | will be cancelled one (1) a                                    | was after the date  | of insurance over | ant an increase | ont funded o  | uurshare orders a    | . Identified u | th an earlier | cancellation de                         | to evinted on the | wurshave order   | All deliveries ar | ed navements must be     |
| ade before the p                                                 | irchase order is cancelled.                                    | year after the date | of issuance, exce | the Roverum     | enic runoeo p | iur criase or ders a | s identified s | nut an earner | cancenation da                          | te printed on the | purchase or der. | An deliveries al  | iu payments must be      |
|                                                                  |                                                                |                     |                   |                 |               |                      |                |               |                                         |                   |                  |                   |                          |
| FOR PAYN                                                         | ENT INQUIRIES, CONTAC                                          | T THE DEPARTME      | INT OF ACCOUNT    | TS PAYABL       | AT 773-553    | 2760 FOR OUES        | TIONS ON T     | HIS ORDER C   | ONTACT THE                              | CHOOL OR DEPA     | RTMENT ORDE      | RING THE GOO      | DS /SERVICES             |
|                                                                  |                                                                |                     |                   |                 |               |                      |                |               |                                         |                   |                  |                   |                          |
| you would like to                                                | change the email address                                       | to which purchase   | orders are to be  | delivered, p    | ease contact  | t the Department     | of Procuren    | ent and Contr | acts at 773-553                         | -2280 or Purchase | Orders@cos.k1    | 2.ILus            |                          |
| ou noura nice to                                                 | enange are entan aooress                                       | to milen parenose   | orders are to be  | dentered, p     | cuse contact  | t the peptitien      | or rrocoren    | en ono com    | 000000000000000000000000000000000000000 | LEGG OF THE CHUR  | Conden agrepanta |                   |                          |
|                                                                  |                                                                |                     |                   |                 |               |                      |                |               |                                         |                   |                  |                   |                          |
| ank you,                                                         |                                                                |                     |                   |                 |               |                      |                |               |                                         |                   |                  |                   |                          |
| DADTALENT OF F                                                   | DOCUDENENT AND CONT                                            | DACTE               |                   |                 |               |                      |                |               |                                         |                   |                  |                   |                          |
| PARTIMENT OF P                                                   | ROCOREMENT AND CONT                                            | RAC15               |                   |                 |               |                      |                |               |                                         |                   |                  |                   |                          |
| ICAGO PUBLIC S                                                   | CHOOLS                                                         |                     |                   |                 |               |                      |                |               |                                         |                   |                  |                   |                          |
|                                                                  |                                                                |                     |                   |                 |               |                      |                |               |                                         |                   |                  |                   |                          |
|                                                                  |                                                                |                     |                   |                 |               |                      |                |               |                                         |                   |                  |                   |                          |
|                                                                  |                                                                |                     |                   |                 |               |                      |                |               |                                         |                   |                  |                   |                          |
|                                                                  |                                                                |                     |                   |                 |               |                      |                |               |                                         |                   |                  |                   |                          |
|                                                                  |                                                                |                     |                   |                 |               |                      |                |               |                                         |                   |                  |                   |                          |
|                                                                  |                                                                |                     |                   |                 |               |                      |                |               |                                         |                   |                  |                   |                          |

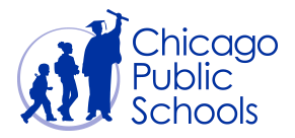

#### Online

This setup allows suppliers to view and download purchase orders online through the Supplier portal. Suppliers with this preference will not receive email or hard copy purchase orders.

Refer to pages 3-5 of 02 - View Purchase Orders, Order History and PO Status for more information. You can view this training document by clicking on the below link directly.

https://supplier.cps.edu/iSupplierDOCS/02 View POStatus.pdf

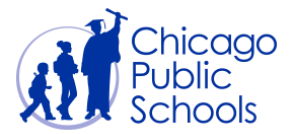

## **CPS Supplier Portal** 04 - Set PO Delivery Method

### How to Set PO Delivery Method

### Navigation

CPS iSupplier Portal View Only (Supplier Access)  $\rightarrow$  Home Page  $\rightarrow$  Admin (Tab)

| Cracle Applications Home Page                       |                                                                                                    | â • 🖻 •                  | 🖃 🖶 🔻 P;                  | age 🔻 Safe | ty ▼ Tools ▼ ( |
|-----------------------------------------------------|----------------------------------------------------------------------------------------------------|--------------------------|---------------------------|------------|----------------|
| ORACLE <sup>®</sup> E-Business Suite                | 😪 Favorites 🔻                                                                                                    | Logou                    | ıt Prefere                | nces H     | lelp           |
| Oracle Applications Home Page                       |                                                                                                    | Logged I                 | n As <b>TEST</b>          | 123@T      | EST.COM        |
| Main Menu<br>Personalize                            | Worklist                                                                                                    |                          |                           | Full       | Lict           |
| CPS iSupplier Portal View Only (Supplier<br>Access) | From<br>There are no notifications in this view.                                                                          | Туре                     | Subject                   | Sent       | Due            |
| Home Page<br>View Acceptance Status                 | ✓TIP <u>Vacation Rules</u> - Redirect or auto-resp<br>✓TIP <u>Worklist Access</u> - Specify which users<br>notifications. | ond to not<br>can view a | ifications.<br>nd act upo | n your     |                |
|                                                     |                                                                                                    |                          |                           |            |                |

| Step | Action                                                   |
|------|----------------------------------------------------------|
| 1.   | Click the <b>Home Page</b> responsibility.<br>Home Page  |
| 2.   | Click the Admin tab.                                     |
| 3.   | Click the <b>Organization</b> hyperlink.<br>Organization |

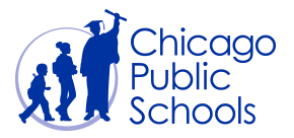

## **CPS Supplier Portal** 04 - Set PO Delivery Method

| Ø Organization                            |                                                                                               |                                                                                                    |                                                        |                                                     | 👌 -                             | 🔊 👻 📑 💌 Page 🕶 Safety 🕶 Tools 🕶 🔞 |
|-------------------------------------------|-----------------------------------------------------------------------------------------------|----------------------------------------------------------------------------------------------------|--------------------------------------------------------|-----------------------------------------------------|---------------------------------|-----------------------------------|
| ORACLE                                    | iSupplier Portal                                                                              |                                                                                                    |                                                        | 🏦 Navigator 🔻                                       | 🚱 Favorites 🔻                   | Home Logout Preferences           |
| Home Orders Ship                          | ments Accounts Adm                                                                            | n                                                                                                    |                                                        |                                                     |                                 |                                   |
| Profile Management                        |                                                                                               |                                                                                                    |                                                        |                                                     |                                 |                                   |
| General                                   | Organization                                                                                  |                                                                                                    |                                                        |                                                     |                                 |                                   |
| Company Profile     Organization          | D-U-N-S Number                                                                                |                                                                                                    | C                                                      | hief Executive Name                                 |                                 | <u>Cancei</u> <u>S</u> ave        |
| <ul> <li>Contact<br/>Directory</li> </ul> | Legal Structure                                                                               | 2                                                                                                    | Q                                                      | Chief Executive Title                               |                                 |                                   |
|                                           | Principal Name<br>Year Established<br>Incorporation Year<br>Control Year<br>Mission Statement |                                                                                                    | *                                                      | Principal Title                                     |                                 |                                   |
|                                           | PO Delivery<br>PO Delivery Method<br>PO Delivery Email Address                                | /Online  by which you would want to r TEST123@TEST.COM Email address to which Purcha emailaddress1@host.domain, o | eceive Purchase<br>se Orders are to<br>emailaddress2@H | Orders<br>b be delivered. Comma sep<br>nost.domain) | parated multiple email addresse | s are supported. (Example:        |
| -                                         | Total Employees                                                                               |                                                                                                    |                                                        |                                                     |                                 |                                   |
|                                           | Organization To<br>Organization Total T                                                       | ype -                                                                                                    |                                                        | Corporate Tota<br>Corporate Total Typ               | al 🗸                            |                                   |
|                                           |                                                                                               | mation                                                                                                    |                                                        |                                                     |                                 |                                   |

| Step | Action                                                                                                    |
|------|----------------------------------------------------------------------------------------------------|
|      | Under the <b>PO Delivery</b> section:                                                                                                 |
|      | Click the <b>PO Delivery Method</b> drop down list                                                                                    |
| 5.   | Select the <b>Email/Online</b> from the list item, if you wish to receive approved purchase orders via email.                         |
|      | Alternatively, you can select the <b>Online</b> method if you do not wish to receive email notifications of approved purchase orders. |
| 6.   | If you have selected the Email/Online , enter value into the PO Delivery Email<br>Address field (i.e. "name@domain.com")              |
|      | Note: If entering multiple addresses, separate using comma (,)                                                                        |
| 7.   | Click on the Save button.                                                                                                    |

Once saved, you will start receiving purchase orders via email every day.